# How to Batch Post Transactions

Via Transaction Search Screen

1. From **Card Fueling** module, click **Transaction** menu. The **Transaction** search screen will be displayed. The default tab on **Transaction** screen is the **Unposted Transaction** tab.

| Unposted Transactio | n Invalid Transaction P | osted Transaction | new View              |                                                                                                    |               |                       |             |           |             |                 |
|---------------------|-------------------------|-------------------|-----------------------|----------------------------------------------------------------------------------------------------|---------------|-----------------------|-------------|-----------|-------------|-----------------|
| Dpen Selected       | > New 🕒 Export • 📖      | Columns - 88 Vie  | ew • 🛞 Import 🛞 Batch | Posting 🛞 Batch Delete 🛞 Batc                                                                                                    | h Recalculate |                       |             |           |             | 45 reco         |
| Transaction Id      | Contains                |                   |                       | + Add Filter - Clear Filters                                                                                                    |               |                       |             |           |             |                 |
| Transaction Id      | Transaction Date        | Network           | Customer Number       | Customer Name                                                                                                    | Card Number   | Card Name             | Site Number | Tax State | Item Number | Quantity Calc G |
| CFDT-3              | 04/03/2016 12:00        | PacPride          | 1001103554            | Brith Proting                                                                                                    | 10710401      | Republication.        | ABC         | IN        | 87G-T796    | 3.500000        |
| CFDT-7              | 07/03/2016 8:47         | PacPride          | 1007103584            | Inter Prusing                                                                                                    | 10004         | General Device.       | ABC         | IN        | 87G-T796    | 140.000000      |
| CFDT-14             | 29/06/2016 9:06         | CFN               | (00710359ar           | Inter Proting                                                                                                    | 121450        | Routes Index and unit | CFN12345    | IN        | 87G-T796    | 50.000000       |
| CFDT-15             | 22/07/2016 2:07         | PacPride          | 1001103096            | Number of the local sector of the local sector |               | Resignant .           | ABC         | IN        | D2C         | 30.000000       |
| CFDT-16             | 25/07/2016 7:18         | PacPride          | 1007103034            | Seatt Prairies                                                                                                    | 1011000       | Burne al Second       | ABC         | IN        | D2C         | 41.200000       |
| CFDT-53             | 05/02/2018 13:36        | PacPride          | 100007                | (sam Servery)                                                                                                    | 121445561     |                       | 301         |           | LPG         | 1.000000        |
| CFDT-54             | 06/02/2018 17:18        | PacPride          | 1000000               | 2                                                                                                    |               |                       | 301         |           | 87G-T796    | 1.200000        |

×

#### 2. Click Batch Posting toolbar button and the Batch Posting screen will be displayed.

| a |                      |                              |                    |                       |                                   |               |                         |             |           |             |            |               |
|---|----------------------|------------------------------|--------------------|-----------------------|-----------------------------------|---------------|-------------------------|-------------|-----------|-------------|------------|---------------|
| U | Inposted Transaction | Invalid Transaction          | Posted Transaction | new View              |                                   |               |                         |             |           |             |            |               |
| C | Open Selected        | New 🕒 Export • [             | Columns • 88 Vi    | iew • 🛞 Import 🛞 Batc | h Posting 🛞 Batch Delete 🛛 🛞 Batc | h Recalculate |                         |             |           |             |            | 45 records    |
| ~ | Transaction Id       | <ul> <li>Contains</li> </ul> | ·                  |                       | + Add Filter - Clear Filters      |               |                         |             |           |             |            |               |
|   | Transaction Id       | Transaction Date             | Network            | Customer Number       | Customer Name                     | Card Number   | Card Name               | Site Number | Tax State | Item Number | Quantity   | Calc Gross    |
| ß | CFDT-3               | 04/03/2016 12:00             | PacPride           | 1001103584            | Bridt Trusting                    | 10710-001     | Repairies               | ABC         | IN        | 87G-T796    | 3.500000   | $\rightarrow$ |
|   | CFDT-7               | 07/03/2016 8:47              | PacPride           | 1007103584            | Brief Prusing                     | 100014        | Gener Große             | ABC         | IN        | 87G-T796    | 140.000000 |               |
|   | CFDT-14              | 29/06/2016 9:05              | CFN                | 1007103584            | Brief Prusing                     | 124480        | Rolling Address and set | CFN12345    | IN        | 87G-T796    | 50.000000  | _             |
|   | CFDT-15              | 22/07/2016 2:07              | PacPride           | 10071035961           | Rectification applicates          |               | Resignant               | ABC         | IN        | D2C         | 30.000000  |               |
|   | CFDT-16              | 25/07/2016 7:18              | PacPride           | 1007103584            | State Processing                  | 10110404      | Repairies and           | ABC         | IN        | D2C         | 41.200000  | _             |
|   | CFDT-53              | 05/02/2018 13:36             | PacPride           | 100507                | (anti-Testienty)                  | 1244556       |                         | 301         |           | LPG         | 1.000000   |               |
|   | CFDT-54              | 06/02/2018 17:18             | PacPride           |                       | 2                                 | (all see      |                         | 301         |           | 87G-T796    | 1.200000   |               |

| Batc | h Posting     |                   |                   |              |                |                 |                   |            |                                    | - 🗆                   | ×                    |
|------|---------------|-------------------|-------------------|--------------|----------------|-----------------|-------------------|------------|------------------------------------|-----------------------|----------------------|
|      |               |                   |                   |              |                |                 |                   |            |                                    |                       |                      |
| Det  | ails Logs     |                   |                   |              |                |                 |                   |            |                                    |                       |                      |
| Bat  | h No BATCH    | -45084.1255184414 |                   |              |                |                 |                   |            |                                    |                       |                      |
|      | Select All    | lear All 📋 Open 🛛 | Export • 🔠 View • | Filter (F3)  |                |                 |                   |            |                                    |                       | К.Л<br>К.У           |
| ×    | Transaction T | ype - Equals      | ~ Card Fueling    |              |                |                 |                   |            |                                    |                       |                      |
|      | Date          | Transaction Type  | Transaction ID    | Total Amount | Invoice Number | Name            | Location          | User Name  | Description                        |                       |                      |
|      | 01/04/2016    | Card Fueling      | CFDT-851          | 39.46000     |                | Harton Service  | (007 - Part VM.   | irelyadmin | Network: PacPride ,Site: Bend-OR , |                       | ^                    |
|      | 01/04/2016    | Card Fueling      | CFDT-854          | 0.00000      |                | the tracher in  | 007 Rec.VM.       | irelyadmin | Network: PacPride ,Site: Bend-OR , |                       | - 11                 |
|      | 01/10/2019    | Card Fueling      | CFDT-853          | 26.06000     |                | Seatt Provide   | 007 Arc.VA.       | irelyadmin | Network: PacPride ,Site: Bend-OR , |                       | - 11                 |
|      | 01/10/2019    | Card Fueling      | CFDT-852          | 26.06000     |                | South Provide   | 007 Arc.VA        | irelyadmin | Network: PacPride ,Site: Bend-OR , |                       | - 11                 |
|      | 01/04/2022    | Card Fueling      | CFDT-825          | 64.08000     |                | 180             | 1002 - Trainen -  | irelyadmin | Network: CF Network ,Site: ABC ,Q  |                       | - 11                 |
|      | 01/04/2022    | Card Fueling      | CFDT-824          | 64.08000     |                | 180             | 1002 - Indiana -  | irelyadmin | Network: CF Network ,Site: ABC ,Q  |                       | - 11                 |
|      | 22/04/2022    | Card Fueling      | CFDT-819          | 40.47000     |                | Seatt Provide   | 007 Arc.VA        | irelyadmin | Network: CFN ,Site: ABC ,Quantity: |                       |                      |
|      | 03/06/2022    | Card Fueling      | CFDT-828          | 140.04000    |                | Sole Trusing    | 1007 - Part Vill. | irelyadmin | Network: PacPride ,Site: Bend-OR , |                       |                      |
|      | 15/07/2022    | Card Fueling      | CFDT-832          | 245.00000    |                | Concernant Pro- | 1002 - Indiana -  | irelyadmin | Network: CF Network ,Site: ABC ,Q  |                       |                      |
|      | 18/07/2022    | Card Fueling      | CFDT-835          | 257.25000    |                | Gamman (T).     | 1002 Indiana.     | irelyadmin | Network: CF Network ,Site: ABC ,Q  |                       |                      |
|      | 22/07/2022    | Card Fueling      | CFDT-847          | 2.91000      |                | CHEV. NAME      | 007 Arc.VA        | irelyadmin | Network: CFN ,Site: 276 ,Quantity: |                       |                      |
|      | 22/07/2022    | Card Fueling      | CFDT-846          | 2.91000      |                | CHIPS. NAME     | 1007 Rec. Vol.    | irelyadmin | Network: CFN ,Site: 276 ,Quantity: |                       | -                    |
|      |               |                   |                   | 1,110.29     |                |                 |                   |            |                                    |                       |                      |
| ?    |               | ady               |                   |              |                |                 |                   |            |                                    | Activate<br>Go to Set | Vindows<br>Refreshva |

#### 3. Select transactions to be posted and click Post Preview toolbar button to review transactions.

| Bate | h Posting     |                   |                                  |              |                |                 |               |            |                                    | - 🗆                  |                   |
|------|---------------|-------------------|----------------------------------|--------------|----------------|-----------------|---------------|------------|------------------------------------|----------------------|-------------------|
| Pos  |               |                   |                                  |              |                |                 |               |            |                                    |                      |                   |
| De   | ails Logs     |                   |                                  |              |                |                 |               |            |                                    |                      |                   |
| Bat  | h No BATCH    | -45084.1288182870 |                                  |              |                |                 |               |            |                                    |                      |                   |
|      | Select All    | Clear All 📋 Open  | Export - 88 View -               | Filter (F3)  |                |                 |               |            |                                    |                      | кл<br>4 У         |
| ×    | Transaction 1 | Type 🗸 Equals     | <ul> <li>Card Fueling</li> </ul> |              |                |                 |               |            |                                    |                      |                   |
|      | Date 🔻        | Transaction Type  | Transaction ID                   | Total Amount | Invoice Number | Name            | Location      | User Name  | Description                        |                      |                   |
|      | 09/06/2023    | Card Fueling      | CFDT-863                         | 20.24000     |                | See Traing      | 0001-Rec194.  | irelyadmin | Network: CFN ,Site: ABC ,Quantity: |                      |                   |
|      | 09/06/2023    | Card Fueling      | CFDT-865                         | 20.24000     |                | See Tuning      | 007 Archie.   | irelyadmin | Network: CFN ,Site: ABC ,Quantity: |                      |                   |
|      | 01/06/2023    | Card Fueling      | CFDT-858                         | 23.25000     |                | Seith Prairing  | 1007 Perilika | irelyadmin | Network: PacPride ,Site: Bend-OR , |                      | - 11              |
|      | 01/06/2023    | Card Fueling      | CFDT-859                         | 0.75000      |                | See Traing      | 1007 Per No.  | irelyadmin | Network: PacPride ,Site: Bend-OR , |                      |                   |
|      | 31/05/2023    | Card Fueling      | CFDT-857                         | 0.75000      |                | Sells Frankling | 007-Rec.VA.   | irelyadmin | Network: PacPride ,Site: Bend-OR , |                      | - 11              |
|      | 31/05/2023    | Card Fueling      | CFDT-856                         | 14.59000     |                | Sells Prairie   | 1007 Per No.  | irelyadmin | Network: PacPride ,Site: Bend-OR , |                      | - 14              |
|      | 31/05/2023    | Card Fueling      | CFDT-855                         | 140.39000    |                | See Traing      | 007 Per No.   | irelyadmin | Network: PacPride ,Site: Bend-OR , |                      |                   |
|      | 18/05/2023    | Card Fueling      | CFDT-850                         | 140.39000    |                | Sold Facility   | 007-Rec.VA.   | irelyadmin | Network: PacPride ,Site: Bend-OR , |                      |                   |
|      | 22/07/2022    | Card Fueling      | CFDT-840                         | 2.91000      |                | Genuteral       | 007 Per No.   | irelyadmin | Network: CFN ,Site: 276 ,Quantity: |                      |                   |
|      | 22/07/2022    | Card Fueling      | CFDT-841                         | 4.95000      |                | Contra Name     | 007 Per No.   | irelyadmin | Network: CFN ,Site: 377327 ,Quanti |                      |                   |
|      | 22/07/2022    | Card Fueling      | CFDT-843                         | 2.91000      |                | Gent Autor      | 007 Percine.  | irelyadmin | Network: CFN ,Site: 276 ,Quantity: |                      |                   |
|      | 22/07/2022    | Card Fueling      | CFDT-844                         | 2.91000      |                | Course Name     | 007 Perille.  | irelyadmin | Network: CFN ,Site: 276 ,Quantity: |                      | -                 |
|      |               |                   |                                  | 1,285.51     |                |                 |               |            |                                    |                      |                   |
| ?    | ©             | eady              |                                  |              |                |                 |               |            |                                    | Activate<br>Go to Se | Window<br>Refresh |

| Post Preview        |                                           |               |                 |        |             |              |               | C                                         | ⊐ ×                |
|---------------------|-------------------------------------------|---------------|-----------------|--------|-------------|--------------|---------------|-------------------------------------------|--------------------|
|                     |                                           |               |                 |        |             |              |               |                                           |                    |
| Details             |                                           |               |                 |        |             |              |               |                                           |                    |
| Export - 88 View    | Filter (F3)                               |               |                 |        |             |              |               |                                           | К.Я.<br>К.У.       |
| Account Id          | Description                               | Account Group | Debit           | Credit | Debit Units | Credit Units | Foreign Debit | Foreign Credit                            | Currency           |
| Transaction Id: CFD | DT-863                                    |               |                 |        |             |              |               |                                           |                    |
|                     | Accurate Researce According to the second | Receivables   | 20.24           | 0.00   | 15.0000     | 0.0000       | 0.0000        | 0.0000                                    | USD                |
|                     | Intel Acciliance Deal                     | Sales         | 0.00            | 20.24  | 0.0000      | 15.0000      | 0.0000        | 0.0000                                    | USD                |
|                     | manufac Acciliants April                  | Inventories   | 0.00            | 21.02  | 0.0000      | 15.0000      | 0.0000        | 0.0000                                    | USD                |
|                     | Automobile Automotive and                 | Purchases     | 21.02           | 0.00   | 15.0000     | 0.0000       | 0.0000        | 0.0000                                    | USD                |
| Transaction Id: CFE | DT-865                                    |               |                 |        |             |              |               |                                           |                    |
| 101100-000          | Annal Annals, Annals, Ann                 | Receivables   | 20.24           | 0.00   | 15.0000     | 0.0000       | 0.0000        | 0.0000                                    | USD                |
| 100100-00           | the first the second                      | Sales         | 0.00            | 20.24  | 0.0000      | 15.0000      | 0.0000        | 0.0000                                    | USD                |
| 100100-000          | The second second second                  | Inventories   | 0.00            | 21.02  | 0.0000      | 15.0000      | 0.0000        | 0.0000                                    | USD                |
| 100101-00           | Actual March 1976 and                     | Purchases     | 21.02           | 0.00   | 15.0000     | 0.0000       | 0.0000        | 0.0000                                    | USD                |
|                     |                                           |               |                 |        |             |              |               |                                           |                    |
| 4                   |                                           |               |                 |        |             |              |               |                                           | ÷                  |
|                     |                                           |               | 41.26           | 41.26  | 30.0000     | 30.0000      | 0.0000        | 0.0000                                    |                    |
| ? 🗘 🖓 [ Re          | eady                                      |               | <u>e e</u> :: e | Q.     |             |              |               | Activate Window<br>Go to Settings to acti | VS<br>vate Windows |

4. Close Post Preview screen and on the Batch Posting screen, click **Post** toolbar button. Once posting is done, the **Batch Posting Details** screen will be displayed.

| Bate | h Posting     |                  |                                  |              |                |                  |               |            |                                    | - 🗆                  | ×                   |
|------|---------------|------------------|----------------------------------|--------------|----------------|------------------|---------------|------------|------------------------------------|----------------------|---------------------|
| Pos  |               |                  |                                  |              |                |                  |               |            |                                    |                      |                     |
| De   | tails Logs    |                  |                                  |              |                |                  |               |            |                                    |                      |                     |
| Bat  | ch No BATCH   | 45084.1288182870 |                                  |              |                |                  |               |            |                                    |                      |                     |
|      | Select All    | lear All 📄 Open  | Export - 88 View -               | Filter (F3)  |                |                  |               |            |                                    |                      | K M<br>K M          |
| ×    | Transaction T | ype 😪 Equals     | <ul> <li>Card Fueling</li> </ul> |              |                |                  |               |            |                                    |                      |                     |
|      | Date 🔻        | Transaction Type | Transaction ID                   | Total Amount | Invoice Number | Name             | Location      | User Name  | Description                        |                      |                     |
|      | 09/06/2023    | Card Fueling     | CFDT-863                         | 20.24000     |                | Sold Trusting    | 001-Rec146.   | irelyadmin | Network: CFN ,Site: ABC ,Quantity: |                      | *                   |
| ~    | 09/06/2023    | Card Fueling     | CFDT-865                         | 20.24000     |                | See Traing       | 001 Rec.W.    | irelyadmin | Network: CFN ,Site: ABC ,Quantity: |                      | - 11                |
|      | 01/06/2023    | Card Fueling     | CFDT-858                         | 23.25000     |                | Selle Frankling  | 007 Percifik. | irelyadmin | Network: PacPride ,Site: Bend-OR , |                      | - 12                |
|      | 01/06/2023    | Card Fueling     | CFDT-859                         | 0.75000      |                | Selli Posting    | 007 Perila.   | irelyadmin | Network: PacPride ,Site: Bend-OR , |                      |                     |
|      | 31/05/2023    | Card Fueling     | CFDT-857                         | 0.75000      |                | See Posting      | 007-Rec.VA.   | irelyadmin | Network: PacPride ,Site: Bend-OR , |                      | - 11                |
|      | 31/05/2023    | Card Fueling     | CFDT-856                         | 14.59000     |                | Sold Practice    | 007 Per No.   | irelyadmin | Network: PacPride ,Site: Bend-OR , |                      | - 84                |
|      | 31/05/2023    | Card Fueling     | CFDT-855                         | 140.39000    |                | Sold Pusting     | 007 Per No.   | irelyadmin | Network: PacPride ,Site: Bend-OR , |                      |                     |
|      | 18/05/2023    | Card Fueling     | CFDT-850                         | 140.39000    |                | Sold Posting     | 001 Rec.16.   | irelyadmin | Network: PacPride ,Site: Bend-OR , |                      |                     |
|      | 22/07/2022    | Card Fueling     | CFDT-840                         | 2.91000      |                | Genuteral States | 007 Perint.   | irelyadmin | Network: CFN ,Site: 276 ,Quantity: |                      |                     |
|      | 22/07/2022    | Card Fueling     | CFDT-841                         | 4.95000      |                | CHEVE AND MADE   | 007 Percifik. | irelyadmin | Network: CFN ,Site: 377327 ,Quanti |                      |                     |
|      | 22/07/2022    | Card Fueling     | CFDT-843                         | 2.91000      |                | CHEVE ALL MADE   | 007 Arc.Va.   | irelyadmin | Network: CFN ,Site: 276 ,Quantity: |                      |                     |
|      | 22/07/2022    | Card Fueling     | CFDT-844                         | 2.91000      |                | Carry Assess     | 007 Avr. No.  | irelyadmin | Network: CFN ,Site: 276 ,Quantity: |                      | -                   |
|      |               |                  |                                  | 1,285.51     |                |                  |               |            |                                    |                      |                     |
| ?    | ©             | ady              |                                  |              |                |                  |               |            |                                    | Activate<br>Go to Se | Window<br>Befreshiv |

| Batch Posting Details                     | ×         |
|-------------------------------------------|-----------|
| Close                                     |           |
| Details                                   |           |
| □ Open Export • 吕 View • Filter (F3)      | кл<br>2 У |
| Record No Description                     |           |
| CFDT-863 Transaction successfully posted. |           |
| CFDT-865 Transaction successfully posted. |           |
|                                           |           |
|                                           |           |
|                                           |           |
|                                           |           |
|                                           |           |
|                                           |           |
| Posted = 2 Failed = 0                     |           |
| ? 🔘 🖓 [ Ready                             |           |

 Close the Batch Posting Details screen and on the Batch Posting screen, the transactions will not exist anymore. These transactions will also now appear on the Posted Transaction tab.

| Bate | h Posting   |           |             |        |               |              |                |      |          |           |             | - | - |   | ×          |
|------|-------------|-----------|-------------|--------|---------------|--------------|----------------|------|----------|-----------|-------------|---|---|---|------------|
| Pos  |             |           |             |        |               |              |                |      |          |           |             |   |   |   |            |
| De   | tails Logs  |           |             |        |               |              |                |      |          |           |             |   |   |   |            |
| Bat  | ch No BATCH | 1-45084.  | 1332860725  |        |               |              |                |      |          |           |             |   |   |   |            |
|      | Select All  | Clear All | 🗋 Open      | Export | - BB View -   | Filter (F3)  |                |      |          |           |             |   |   |   | к л<br>4 У |
| ×    | Transaction | Type ~    | Equals      | ~      | Card Fueling  |              |                |      |          |           |             |   |   |   |            |
| ×    | Transaction | ID Y      | Contains    | ~      | CFDT-863      |              |                |      |          |           |             |   |   |   |            |
| ×    | Transaction | ID V      | Contains    | ~      | CFDT-865      |              |                |      |          |           |             |   |   |   |            |
|      | Date 🔻      | Trans     | action Type | Т      | ransaction ID | Total Amount | Invoice Number | Name | Location | User Name | Description |   |   |   |            |
|      |             |           |             |        |               |              |                |      |          |           |             |   |   |   |            |
|      |             |           |             |        |               | 0.00         |                |      |          |           |             |   |   |   |            |
| ?    | © ♀ [ R     | eady      |             |        |               |              |                |      |          |           |             |   |   | C | Refresh    |

| tion Po | osted Transaction | new View                                                                                                    |                                                                                                    |                                     |                                                                                                    |                                |                              |                                |                              |                                                                                                    |
|---------|-------------------|----------------------------------------------------------------------------------------------------|----------------------------------------------------------------------------------------------------|-------------------------------------|----------------------------------------------------------------------------------------------------|--------------------------------|------------------------------|--------------------------------|------------------------------|----------------------------------------------------------------------------------------------------|
| t• 🔟 C  | Columns • 88 Vie  | w • 💮 Import 💮 Batc                                                                                             | h Posting 🔅 Export to Third Party                                                                                  |                                     |                                                                                                    |                                |                              |                                |                              | 2 records                                                                                                    |
| ~       |                   |                                                                                                    | + Add Filter - Clear Filters                                                                                       |                                     |                                                                                                    |                                |                              |                                |                              |                                                                                                    |
| ~       |                   |                                                                                                    |                                                                                                    |                                     |                                                                                                    |                                |                              |                                |                              |                                                                                                    |
| ~ (     | CFDT-863          |                                                                                                    |                                                                                                    |                                     |                                                                                                    |                                |                              |                                |                              | >                                                                                                    |
| ~ (     | CFDT-865          |                                                                                                    |                                                                                                    |                                     |                                                                                                    |                                |                              |                                |                              | /                                                                                                    |
|         | Network           | Customer Number                                                                                                 | Customer Name                                                                                                    | Card Number                         | Card Name                                                                                                    | Site Number                    | Tax State                    | Item Number                    | Quantity                     | Calc Gross                                                                                                    |
|         | CFN               | 1001103684                                                                                                    | See Pusing                                                                                                    | 4801221                             | Names, National                                                                                                    | ABC                            |                              | D2D                            | 15.000000                    | 1                                                                                                    |
|         | CFN               | 1001103584                                                                                                    | SHE TURIN                                                                                                    | 4855223                             | Harring Hartana                                                                                                    | ABC                            |                              | D2D                            | 15.000000                    | 1                                                                                                    |
|         |                   |                                                                                                    |                                                                                                    |                                     |                                                                                                    |                                |                              |                                |                              |                                                                                                    |
|         |                   |                                                                                                    |                                                                                                    |                                     |                                                                                                    |                                |                              |                                |                              |                                                                                                    |
|         |                   |                                                                                                    |                                                                                                    |                                     |                                                                                                    |                                |                              |                                |                              |                                                                                                    |
|         | ction P           | cton Potent Transaction<br>(** ) Columns * (8) Ve<br>' )<br>' )<br>(CF07-863<br>' )<br>(CF07-864<br>(CFN<br>CFN | ctor Poned Transaction new Vew<br>+- □Columns Wew ③ Import ③ Bact<br>↓ ↓<br>↓ ↓ ↓<br>↓ ↓ ↓ ↓<br>↓ ↓ ↓ ↓<br>↓ ↓ ↓ ↓ | ction Fooded Transaction relev View | cton Floed Transition new View  ** Course: Were Origon Office Office Office Office  ** Course Takes  ** Course Takes  ** Course Takes  ** Course Takes  ** Course Takes Course Takes Course | ctor Poned Transaction new Vew | don Pome Transaction new Vaw | don Potest Transition new View | don Poned Transition new Vew | Constrained Transition         New View         East Frame © East Frame © East Frame © East Frame Party           V         V         + Add Riter         - Caser Riters           V         C07 463         - V         - V           V         C07 463         - V         - V           V         Contrainer Name         Card Number         Tas State         Rem Number           VR |

### Via Transaction Detail Screen

1. From Card Fueling module, click Transaction menu. The Transaction search screen will be displayed. The default tab on Transaction screen is the Unposted Transaction tab.

| Close               |                         |                   |                       |                                 |                |                      |             |           |             |            |            |
|---------------------|-------------------------|-------------------|-----------------------|---------------------------------|----------------|----------------------|-------------|-----------|-------------|------------|------------|
| Unposted Transactio | n Invalid Transaction P | osted Transaction | new View              |                                 |                |                      |             |           |             |            |            |
| Den Selected        | New 🕒 Export • 🔲        | Columns • 88 Vie  | ew • 🛞 Import 🛞 Batch | h Posting 🛞 Batch Delete 🛞 Batc | th Recalculate |                      |             |           |             |            | 45 records |
| A Transaction Id    | Contains                |                   |                       | + Add Filter - Clear Filters    |                |                      |             |           |             |            |            |
| Transaction Id      | Transaction Date        | Network           | Customer Number       | Customer Name                   | Card Number    | Card Name            | Site Number | Tax State | Item Number | Quantity   | Calc Gross |
| CFDT-3              | 04/03/2016 12:00        | PacPride          | 1001103534            | Bridt Trusting                  | 1071401        | Repairment           | ABC         | IN        | 87G-T796    | 3.500000   | $\geq$     |
| CFDT-7              | 07/03/2016 8:47         | PacPride          | 1007103584            | Brief Prusing                   | 100004         | Gener Gridt          | ABC         | IN        | 87G-T796    | 140.000000 |            |
| CFDT-14             | 29/06/2016 9:06         | CFN               | 10071035344           | SHE TURK                        | 124480         | Rolfsectories and or | CFN12345    | IN        | 87G-T796    | 50.000000  |            |
| CFDT-15             | 22/07/2016 2:07         | PacPride          | 1007103596            | Rectification and the           |                | Resignant            | ABC         | IN        | D2C         | 30.000000  |            |
| CFDT-16             | 25/07/2016 7:18         | PacPride          | 1007103584            | SHE Fully                       | 1071000        | Republication        | ABC         | IN        | D2C         | 41.200000  |            |
| CFDT-53             | 05/02/2018 13:36        | PacPride          | 100007                | (participations)                | 12141530       |                      | 301         |           | LPG         | 1.000000   |            |
| CFDT-54             | 06/02/2018 17:18        | PacPride          | 100000                | 2                               | - Arrest       |                      | 301         |           | 87G-T796    | 1.200000   |            |

×

2. Select a transaction and click **Open Selected** toolbar button. Click **Batch Posting** toolbar button and the **Batch Posting** screen will be displayed.

| - | Unposted Transaction | Invalid Transaction Po | osted Transaction | new View             |                                 |               |                       |             |           |             |           |                  |
|---|----------------------|------------------------|-------------------|----------------------|---------------------------------|---------------|-----------------------|-------------|-----------|-------------|-----------|------------------|
| l | Open Selected        | New 🕞 Export • 📖       | Columns • 💠 🔛 Vie | ew • 🛞 Import 🛞 Batc | h Posting 🛞 Batch Delete 🛞 Batc | h Recalculate |                       |             |           |             | 49 reco   | rds (1 selected) |
| 2 | Transaction Id       | ~ Contains ~           |                   |                      | + Add Filter - Clear Filters    |               |                       |             |           |             |           |                  |
| 1 | Transaction Id 🔻     | Transaction Date       | Network           | Customer Number      | Customer Name                   | Card Number   | Card Name             | Site Number | Tax State | Item Number | Quantity  | Calc Gads:       |
|   | CFDT-865             | 09/06/2023 13:50       | CFN               | 10071035841          | Shite Produkting                | 48833232      | Harring Haranni       | ABC         |           | D2D         | 15.000000 |                  |
| C | CFDT-863             | 09/06/2023 13:50       | CFN               | 1007103504           | SHE Fulling                     | +6903237      | Notice, National      | ABC         |           | D2D         | 15.000000 |                  |
| C | CFDT-859             | 01/06/2023 10:52       | PacPride          | (007103584)          | SHEP Trusting                   | 10710401      | Repairing the         | ov          |           | 87G-T796    | 15.000000 | _                |
| Ē | CFDT-858             | 01/06/2023 10:52       | PacPride          | 1007103584           | SHE FUELD                       | 10110401      | Republication in the  | ov          |           | 87G-T795    | 15.000000 | _                |
| 7 |                      |                        |                   | 1000 1000 000        | Real Providence                 | 100 100 000   | and the second second |             |           |             |           |                  |

| ansaction - CFDT-8  | 65                    |                   |                 |      |             |                  |              |              |                   |                |
|---------------------|-----------------------|-------------------|-----------------|------|-------------|------------------|--------------|--------------|-------------------|----------------|
| ew Save Delete      | Search Undo Duplicate | Recalculate Post  | Batch Posting C | lose |             |                  |              |              |                   |                |
| Details Errors A    | udit Log              |                   |                 |      |             |                  |              |              |                   |                |
| Location            |                       |                   |                 |      | Account     |                  |              | Item         |                   |                |
| Network             | * CFN                 | V Created Date    | 09/06/2023      |      | Card        | - 4001200 Turn   | a Tanana 🔍 🔍 | On Hold:     | Expens            | ed 🗌           |
| Transaction Date    | + 09/06/2023 01:50 PM | Posted Date       | 09/06/2023      |      | Account     | South Trustings  | 000 (00300m) | Expensed Ite | m                 |                |
| Network Billing Dat | e                     | E Sequence        |                 |      | Customer P  | D                |              | Pump No      |                   |                |
| Site                | * ABC                 | Q Site Group      | FW              |      | Miscellaneo | ıs               |              | Product No   | + ABCDSL          |                |
| Company Location    | 2001 Barr, Wayne      |                   |                 |      | Vehicle No  |                  | ~            | Item         | D2D               |                |
| Transaction Type    | + Local/Network       |                   |                 | ~    | Driver Pin  | -                | ~            | Quantity     | *                 |                |
|                     |                       |                   |                 |      | Odometer    |                  | 0            | Department   | -                 |                |
| Pricing             |                       |                   |                 |      |             | Taxes            |              |              |                   |                |
| Calc Gross Price    | 1.349000              | Orig Gross Price  |                 |      | 1.500000    | xport • 🔠 View • | Filter (F3)  |              |                   |                |
| Calc Net Price      | 1.349333              | Orig Net Price    |                 |      | 1.500000    | Tax Code         |              | Tax Rate     | Calculated Amount | Original Amour |
| Calc Total Amount   | 20.24000              | Orig Total Amount |                 |      | 22.50000    |                  |              |              |                   |                |
| Price Method        | Price Profile         | Price Profile:    | Local FW Inde   | ×    |             |                  |              |              |                   |                |
| Price Basis         | Index Retail          | Index Name        | FW Retail       |      |             |                  |              |              |                   |                |
| Profile Rate        | -0.050000             | Index Price       |                 |      | 1.399000    |                  |              |              |                   |                |
| Adjustment Rate     | 0.000000              | Index Date        | 15/04/2020      |      |             |                  |              |              |                   |                |
| Transfer Cost       | 0.000000              | Contract No       |                 |      |             |                  |              |              |                   |                |
| Inventory Cost      | 1.401530              | Margin            |                 | -    | 0.052197    |                  |              |              |                   |                |

| Batc | h Posting      |                  |                                  |              |                |                        |               |            | -                                  |           | ×                 |
|------|----------------|------------------|----------------------------------|--------------|----------------|------------------------|---------------|------------|------------------------------------|-----------|-------------------|
|      |                |                  |                                  |              |                |                        |               |            |                                    |           |                   |
| Der  | ails Logs      |                  |                                  |              |                |                        |               |            |                                    |           |                   |
| Bat  | h No BATCH-    | 45084.1255184414 | 4                                |              |                |                        |               |            |                                    |           |                   |
| Ø    | Select All 🗌 🖸 | lear All 📄 Open  | Export • 🔠 View •                | Filter (F3)  |                |                        |               |            |                                    |           | К.Л<br>12 У       |
| ×    | Transaction Ty | ype 🗸 Equals     | <ul> <li>Card Fueling</li> </ul> |              |                |                        |               |            |                                    |           |                   |
|      | Date           | Transaction Type | Transaction ID                   | Total Amount | Invoice Number | Name                   | Location      | User Name  | Description                        |           |                   |
|      | 01/04/2016     | Card Fueling     | CFDT-851                         | 39.46000     |                | International Service. | 007 Ret Ve.   | irelyadmin | Network: PacPride ,Site: Bend-OR , |           | -                 |
|      | 01/04/2016     | Card Fueling     | CFDT-854                         | 0.00000      |                | the life for the       | 007 Perint.   | irelyadmin | Network: PacPride ,Site: Bend-OR , |           | - 1               |
|      | 01/10/2019     | Card Fueling     | CFDT-853                         | 26.06000     |                | Seat Prairie           | 007 Perilla.  | irelyadmin | Network: PacPride ,Site: Bend-OR , |           | - 1               |
|      | 01/10/2019     | Card Fueling     | CFDT-852                         | 26.06000     |                | South Provide          | 007 /Rec.VM   | irelyadmin | Network: PacPride ,Site: Bend-OR , |           | - 1               |
|      | 01/04/2022     | Card Fueling     | CFDT-825                         | 64.08000     |                | 180                    | 002 Index.    | irelyadmin | Network: CF Network ,Site: ABC ,Q  |           | - 1               |
|      | 01/04/2022     | Card Fueling     | CFDT-824                         | 64.08000     |                | 185                    | 002 Index.    | irelyadmin | Network: CF Network ,Site: ABC ,Q  |           | - 1               |
|      | 22/04/2022     | Card Fueling     | CFDT-819                         | 40.47000     |                | South Provide          | 007 Arc.VA    | irelyadmin | Network: CFN ,Site: ABC ,Quantity: |           | - 1               |
|      | 03/06/2022     | Card Fueling     | CFDT-828                         | 140.04000    |                | South Provide          | 007 Arc.VA    | irelyadmin | Network: PacPride ,Site: Bend-OR , |           |                   |
|      | 15/07/2022     | Card Fueling     | CFDT-832                         | 245.00000    |                | Gamman Ph.,            | 002 - HEMRA   | irelyadmin | Network: CF Network ,Site: ABC ,Q  |           |                   |
|      | 18/07/2022     | Card Fueling     | CFDT-835                         | 257.25000    |                | Gatterian Thu          | 1002 - HEMRA  | irelyadmin | Network: CF Network ,Site: ABC ,Q  |           |                   |
|      | 22/07/2022     | Card Fueling     | CFDT-847                         | 2.91000      |                | General Association    | 1007 Avr. 16. | irelyadmin | Network: CFN ,Site: 276 ,Quantity: |           |                   |
|      | 22/07/2022     | Card Fueling     | CFDT-846                         | 2.91000      |                | Gentle/Name            | 007 Perilia.  | irelyadmin | Network: CFN ,Site: 276 ,Quantity: |           | -                 |
|      |                |                  |                                  | 1,110.29     |                |                        |               |            |                                    |           |                   |
| ?    | 🗘 🖗 [ Re       | ady              |                                  |              |                |                        |               |            |                                    | Go to Set | Window<br>Refresh |

## 3. Select transactions to be posted and click **Post Preview** toolbar button to review transactions.

| Γ | Batc | h Posting     |                  |                    |              |                |                |                  |            | -                                  | - 🗆                           | ×                 |
|---|------|---------------|------------------|--------------------|--------------|----------------|----------------|------------------|------------|------------------------------------|-------------------------------|-------------------|
|   |      |               |                  |                    |              |                |                |                  |            |                                    |                               |                   |
| ſ | Det  | ails Logs     |                  |                    |              |                |                |                  |            |                                    |                               |                   |
|   | Bate | h No BATCH    | -45084.128818287 | D                  |              |                |                |                  |            |                                    |                               |                   |
|   | V    | Select All    | lear All 📋 Open  | Export • 88 View • | Filter (F3)  |                |                |                  |            |                                    |                               | K N<br>K N        |
|   | ×    | Transaction T | ype 🗠 Equals     | ~ Card Fueling     |              |                |                |                  |            |                                    |                               |                   |
|   |      | Date 🔻        | Transaction Type | Transaction ID     | Total Amount | Invoice Number | Name           | Location         | User Name  | Description                        |                               |                   |
|   | ~    | 09/06/2023    | Card Fueling     | CFDT-863           | 20.24000     |                | Sold Pusing    | 1001-Rec.VA.     | irelyadmin | Network: CFN ,Site: ABC ,Quantity: |                               | ^                 |
|   | ~    | 09/06/2023    | Card Fueling     | CFDT-865           | 20.24000     |                | Seat Prairie   | 1007 - Fort Vit. | irelyadmin | Network: CFN ,Site: ABC ,Quantity: |                               | - 1               |
|   |      | 01/06/2023    | Card Fueling     | CFDT-858           | 23.25000     |                | SHE TURING     | 1007 - Part Ma.  | irelyadmin | Network: PacPride ,Site: Bend-OR , |                               | - 1               |
|   |      | 01/06/2023    | Card Fueling     | CFDT-859           | 0.75000      |                | Sold Publics   | 1007 - Part Vil. | irelyadmin | Network: PacPride ,Site: Bend-OR , |                               | - 1               |
| F |      | 31/05/2023    | Card Fueling     | CFDT-857           | 0.75000      |                | Sold Pusing    | 007-Ave.VA.      | irelyadmin | Network: PacPride ,Site: Bend-OR , |                               | - 1               |
|   |      | 31/05/2023    | Card Fueling     | CFDT-856           | 14.59000     |                | Shift Public   | 1007 - Part Ma.  | irelyadmin | Network: PacPride ,Site: Bend-OR , |                               | - 5               |
| ł |      | 31/05/2023    | Card Fueling     | CFDT-855           | 140.39000    |                | Sold Pusing    | 1007 - Part Ma.  | irelyadmin | Network: PacPride ,Site: Bend-OR , |                               |                   |
| F |      | 18/05/2023    | Card Fueling     | CFDT-850           | 140.39000    |                | Shitt Public   | 007-Rec.VA.      | irelyadmin | Network: PacPride ,Site: Bend-OR , |                               |                   |
|   |      | 22/07/2022    | Card Fueling     | CFDT-840           | 2.91000      |                | CHEVE AND A    | 1007 - Part Ma.  | irelyadmin | Network: CFN ,Site: 276 ,Quantity: |                               |                   |
|   |      | 22/07/2022    | Card Fueling     | CFDT-841           | 4.95000      |                | CHEVRON AND A  | 007 ArcNa.       | irelyadmin | Network: CFN ,Site: 377327 ,Quanti |                               |                   |
| ł |      | 22/07/2022    | Card Fueling     | CFDT-843           | 2.91000      |                | CHEVE AND A    | 1007 Ave. Va.    | irelyadmin | Network: CFN ,Site: 276 ,Quantity: |                               |                   |
| ł |      | 22/07/2022    | Card Fueling     | CFDT-844           | 2.91000      |                | General States | 1007 - Part Vis. | irelyadmin | Network: CFN ,Site: 276 ,Quantity: |                               | -                 |
| F |      |               |                  |                    | 1,285.51     |                |                |                  |            |                                    |                               |                   |
|   | ?    | 🗘 🖗 [ Re      | ady              |                    |              |                |                |                  |            |                                    | Activate<br>Go to Se <b>k</b> | Windov<br>Refresh |

| Post Preview        |                                  |               |           |        |             |              |               | C                                         | ⊐ ×                |
|---------------------|----------------------------------|---------------|-----------|--------|-------------|--------------|---------------|-------------------------------------------|--------------------|
|                     |                                  |               |           |        |             |              |               |                                           |                    |
| Details             |                                  |               |           |        |             |              |               |                                           |                    |
| Export - 88 View    | Filter (F3)                      |               |           |        |             |              |               |                                           | К.Я.<br>К.У.       |
| Account Id          | Description                      | Account Group | Debit     | Credit | Debit Units | Credit Units | Foreign Debit | Foreign Credit                            | Currency           |
| Transaction Id: CFD | DT-863                           |               |           |        |             |              |               |                                           |                    |
|                     | Accurs Researce. Acc Hapter Res. | Receivables   | 20.24     | 0.00   | 15.0000     | 0.0000       | 0.0000        | 0.0000                                    | USD                |
|                     | Intel-Anti-Highter-Detect        | Sales         | 0.00      | 20.24  | 0.0000      | 15.0000      | 0.0000        | 0.0000                                    | USD                |
|                     | manufac Acciliants April         | Inventories   | 0.00      | 21.02  | 0.0000      | 15.0000      | 0.0000        | 0.0000                                    | USD                |
|                     | Average Salari Average agent     | Purchases     | 21.02     | 0.00   | 15.0000     | 0.0000       | 0.0000        | 0.0000                                    | USD                |
| Transaction Id: CFE | DT-865                           |               |           |        |             |              |               |                                           |                    |
| 101100-000          | Second Reports To Hyper Tel-     | Receivables   | 20.24     | 0.00   | 15.0000     | 0.0000       | 0.0000        | 0.0000                                    | USD                |
| 100100-00           | the for the second               | Sales         | 0.00      | 20.24  | 0.0000      | 15.0000      | 0.0000        | 0.0000                                    | USD                |
| 100100-000          | Tarrente Territoria della        | Inventories   | 0.00      | 21.02  | 0.0000      | 15.0000      | 0.0000        | 0.0000                                    | USD                |
| 100101-00           | Accessible Access and            | Purchases     | 21.02     | 0.00   | 15.0000     | 0.0000       | 0.0000        | 0.0000                                    | USD                |
|                     |                                  |               |           |        |             |              |               |                                           |                    |
| 4                   |                                  |               |           |        |             |              |               |                                           | ÷                  |
|                     |                                  |               | 41.26     | 41.26  | 30.0000     | 30.0000      | 0.0000        | 0.0000                                    |                    |
| ? 🗘 🖓 [ Re          | eady                             |               | ବି ବି ଅ ହ | Q      |             |              |               | Activate Window<br>Go to Settings to acti | VS<br>vate Windows |

4. Close Post Preview screen and on the Batch Posting screen, click **Post** toolbar button. Once posting is done, the **Batch Posting Details** screen will be displayed.

| Bate                                       | h Posting   |                  |                      |              |                |                  |               |            |                                    | - 🗆                  | ×                   |
|--------------------------------------------|-------------|------------------|----------------------|--------------|----------------|------------------|---------------|------------|------------------------------------|----------------------|---------------------|
| Pos                                        |             |                  |                      |              |                |                  |               |            |                                    |                      |                     |
| Details Logs                               |             |                  |                      |              |                |                  |               |            |                                    |                      |                     |
| Bat                                        | ch No BATCH | 45084.1288182870 |                      |              |                |                  |               |            |                                    |                      |                     |
|                                            | Select All  | lear All 📄 Open  | Export - 88 View - F | Filter (F3)  |                |                  |               |            |                                    |                      | K M<br>K M          |
| X Transaction Type V Equals V Card Fueling |             |                  |                      |              |                |                  |               |            |                                    |                      |                     |
|                                            | Date 🔻      | Transaction Type | Transaction ID       | Total Amount | Invoice Number | Name             | Location      | User Name  | Description                        |                      |                     |
|                                            | 09/06/2023  | Card Fueling     | CFDT-863             | 20.24000     |                | Sold Trusting    | 001-Rec146.   | irelyadmin | Network: CFN ,Site: ABC ,Quantity: |                      | *                   |
| ~                                          | 09/06/2023  | Card Fueling     | CFDT-865             | 20.24000     |                | See Traing       | 001 Rec.W.    | irelyadmin | Network: CFN ,Site: ABC ,Quantity: |                      | - 11                |
|                                            | 01/06/2023  | Card Fueling     | CFDT-858             | 23.25000     |                | Selle Frankling  | 007 Percifik. | irelyadmin | Network: PacPride ,Site: Bend-OR , |                      | - 12                |
|                                            | 01/06/2023  | Card Fueling     | CFDT-859             | 0.75000      |                | Selli Posting    | 007 Perila.   | irelyadmin | Network: PacPride ,Site: Bend-OR , |                      |                     |
|                                            | 31/05/2023  | Card Fueling     | CFDT-857             | 0.75000      |                | See Posting      | 007-Rec.VA.   | irelyadmin | Network: PacPride ,Site: Bend-OR , |                      | - 11                |
|                                            | 31/05/2023  | Card Fueling     | CFDT-856             | 14.59000     |                | Sold Practice    | 007 Per No.   | irelyadmin | Network: PacPride ,Site: Bend-OR , |                      | - 84                |
|                                            | 31/05/2023  | Card Fueling     | CFDT-855             | 140.39000    |                | Sold Pusting     | 007 Per No.   | irelyadmin | Network: PacPride ,Site: Bend-OR , |                      |                     |
|                                            | 18/05/2023  | Card Fueling     | CFDT-850             | 140.39000    |                | See Training     | 007. Rec.VA.  | irelyadmin | Network: PacPride ,Site: Bend-OR , |                      |                     |
|                                            | 22/07/2022  | Card Fueling     | CFDT-840             | 2.91000      |                | Genuteral States | 007 Perint.   | irelyadmin | Network: CFN ,Site: 276 ,Quantity: |                      |                     |
|                                            | 22/07/2022  | Card Fueling     | CFDT-841             | 4.95000      |                | CHEVE AND MADE   | 007 Percila.  | irelyadmin | Network: CFN ,Site: 377327 ,Quanti |                      |                     |
|                                            | 22/07/2022  | Card Fueling     | CFDT-843             | 2.91000      |                | Contraction in   | 007 Arc.Va.   | irelyadmin | Network: CFN ,Site: 276 ,Quantity: |                      |                     |
|                                            | 22/07/2022  | Card Fueling     | CFDT-844             | 2.91000      |                | Carry Assess     | 007 Avr. No.  | irelyadmin | Network: CFN ,Site: 276 ,Quantity: |                      | -                   |
|                                            |             |                  |                      | 1,285.51     |                |                  |               |            |                                    |                      |                     |
| ?                                          | ©           | ady              |                      |              |                |                  |               |            |                                    | Activate<br>Go to Se | Window<br>Befreshiv |

| Batch Posting Details       |                                  | ×         |
|-----------------------------|----------------------------------|-----------|
| Close                       |                                  |           |
| Details                     |                                  |           |
| 🕒 Open Export 🕶 🔡 View 🕶 Fi | lter (F3)                        | кл<br>Ц У |
| Record No                   | Description                      |           |
| CFDT-863                    | Transaction successfully posted. |           |
| CFDT-865                    | Transaction successfully posted. |           |
|                             |                                  |           |
|                             |                                  |           |
|                             |                                  |           |
|                             |                                  |           |
|                             |                                  |           |
|                             |                                  |           |
| Posted = 2 Failed = 0       |                                  |           |
| ? 🔘 🍚 [ Ready               |                                  |           |

 Close the Batch Posting Details screen and on the Batch Posting screen, the transactions will not exist anymore. These transactions will also now appear on the Posted Transaction tab.

| Batch Posting                                                                                        | - |   | ×          |
|----------------------------------------------------------------------------------------------------|---|---|------------|
| Post Post Preview Close                                                                              |   |   |            |
| Details Logs                                                                                         |   |   |            |
| Batch No BATCH-45084.1332860725                                                                      |   |   |            |
| Ø Select All □ Clear All □ Open Export + 🔡 View + Filter (F3)                                        |   |   | К Л<br>Ц Ц |
| X Transaction Type V Equals V Card Fueling                                                           |   |   |            |
| X     Transaction ID     V     CFDT-863                                                              |   |   |            |
| X Transaction ID V Contains V CEDT-865                                                               |   |   |            |
| Date Transaction Type Transaction ID Total Amount Invoice Number Name Location User Name Description |   |   |            |
|                                                                                                    |   |   |            |
| 0.00                                                                                                 |   |   |            |
| ? 🔘 🖗 [Ready                                                                                         |   | g | Refresh    |

| Search Transactions                                                                                          |            |                 |                              |             |                  |             |           |             |           |            |
|----------------------------------------------------------------------------------------------------|------------|-----------------|------------------------------|-------------|------------------|-------------|-----------|-------------|-----------|------------|
| Close                                                                                                    |            |                 |                              |             |                  |             |           |             |           |            |
| Unposed Transaction Invalid Transaction Posted Transaction new View                                          |            |                 |                              |             |                  |             |           |             |           |            |
| 🗅 Open Selected 🗋, New 🕒 Export - 🔟 Columns - 🔢 View - @ Import @ Batch Posting @ Export to Third Party 2 re |            |                 |                              |             |                  |             |           |             |           |            |
| ∧ Transaction Id ∨ Contains                                                                                  | ~          |                 | + Add Filter - Clear Filters |             |                  |             |           |             |           |            |
| Transaction Date V Not Blank                                                                                 | ~          |                 |                              |             |                  |             |           |             |           |            |
| Transaction Id V Contains                                                                                    | ~ CFDT-863 |                 |                              |             |                  |             |           |             |           | >          |
| Transaction Id 🗸 Contains                                                                                    | ~ CFDT-865 |                 |                              |             |                  |             |           |             |           | /          |
| Transaction Id Transaction Date                                                                              | Network    | Customer Number | Customer Name                | Card Number | Card Name        | Site Number | Tax State | Item Number | Quantity  | Calc Gross |
| CFDT-863 09/06/2023 13:50                                                                                    | CFN        | 1007103684      | Seale Provide                | 4813333     | Names (Salarian  | ABC         |           | D2D         | 15.000000 | 1.         |
| CFDT-865 09/06/2023 13:50                                                                                    | CFN        | (00710358M      | Brief Trusting               | 4893233     | Terring Televisi | ABC         |           | D2D         | 15.000000 | 1.         |
|                                                                                                    |            |                 |                              |             |                  |             |           |             |           |            |
|                                                                                                    |            |                 |                              |             |                  |             |           |             |           |            |
|                                                                                                    |            |                 |                              |             |                  |             |           |             |           |            |